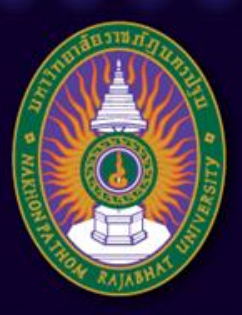

#### มหาวิทยาลัยราชภัฏนครปฐม

Nakhon Pathom Rajabhat University

# ับทที่ 8 การใช้โปรแกรมสำเร็จรูป ในการสร้างระบบการสอนบนเครือข่าย "Moodle"

อาจารย์เทพยพงษ์ เศษคึมบง สาขาวิชาเทคโนโลยีและนวัตกรรมการศึกษา pws.npru.ac.th/thepphayaphong

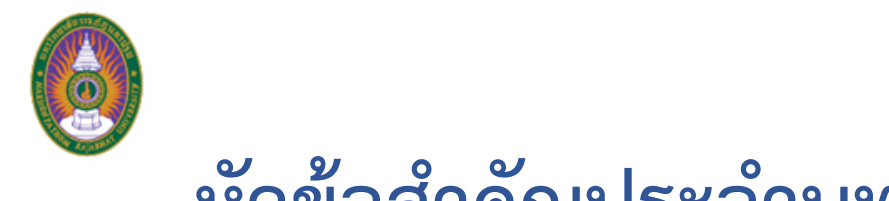

# หัวข้อสำคัญประจำบทที่ 8

- การดาวน์โหลดและติดตั้งโปรแกรมสำเร็จรูปในการสร้างระบบการสอนบนเครือข่าย
- การใช้งานโปรแกรมสำเร็จรูปในการสร้างระบบการสอนบนเครือข่าย

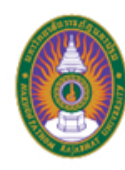

## จุดประสงค์การเรียนรู้เชิงพฤติกรรม

- ดาวน์โหลดและติดตั้งโปรแกรมสำเร็จรูปในการสร้างระบบการสอนบนเครือข่ายได้
- ใช้งานโปรแกรมสำเร็จรูปในการออกแบบและสร้างระบบการสอนบนเครือข่ายได้

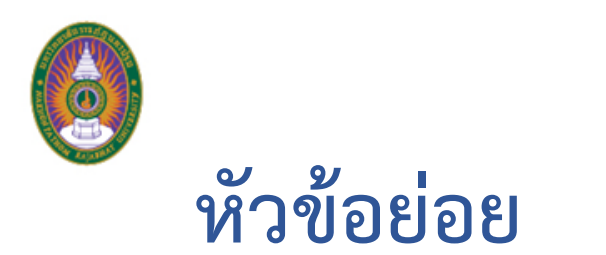

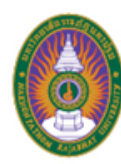

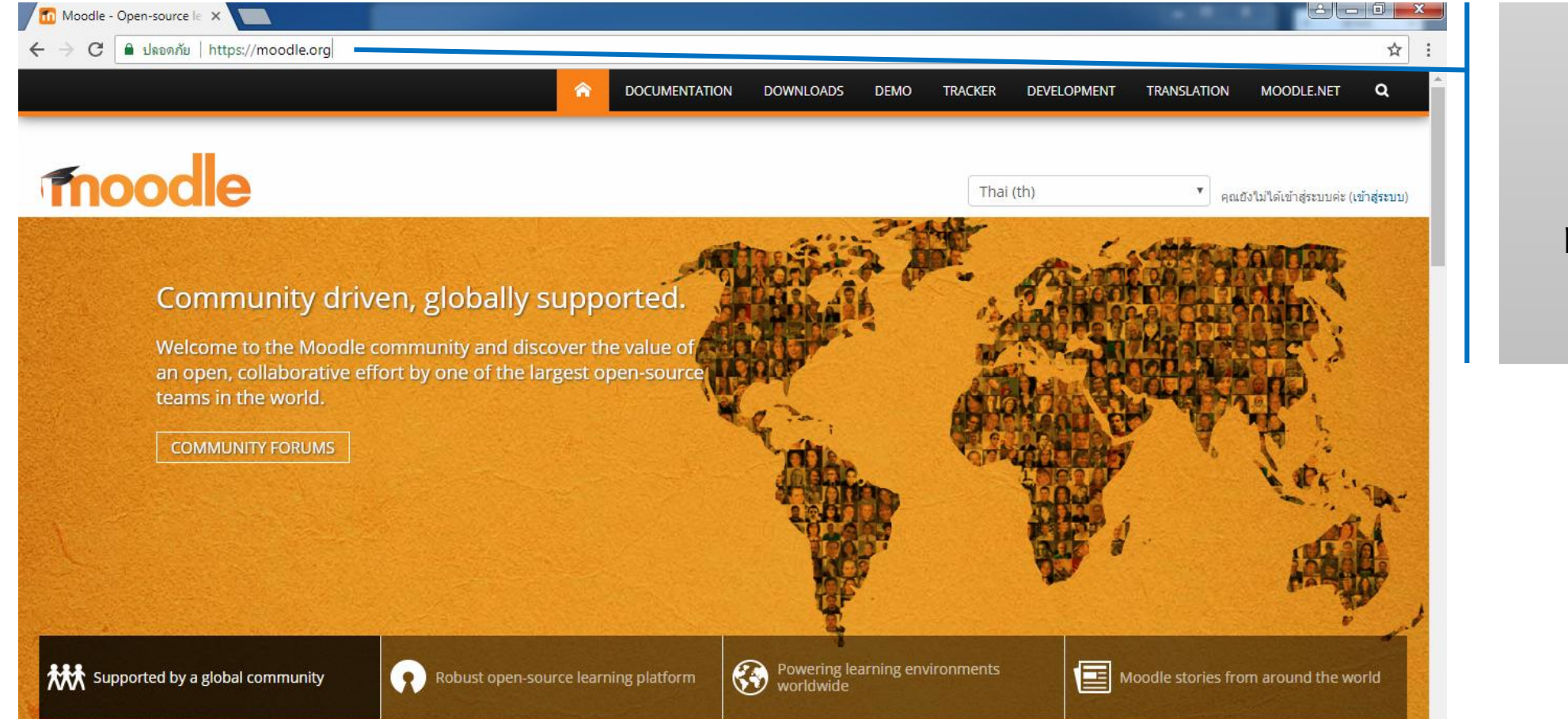

1. เข้าไปที่ moodle.org

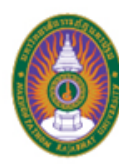

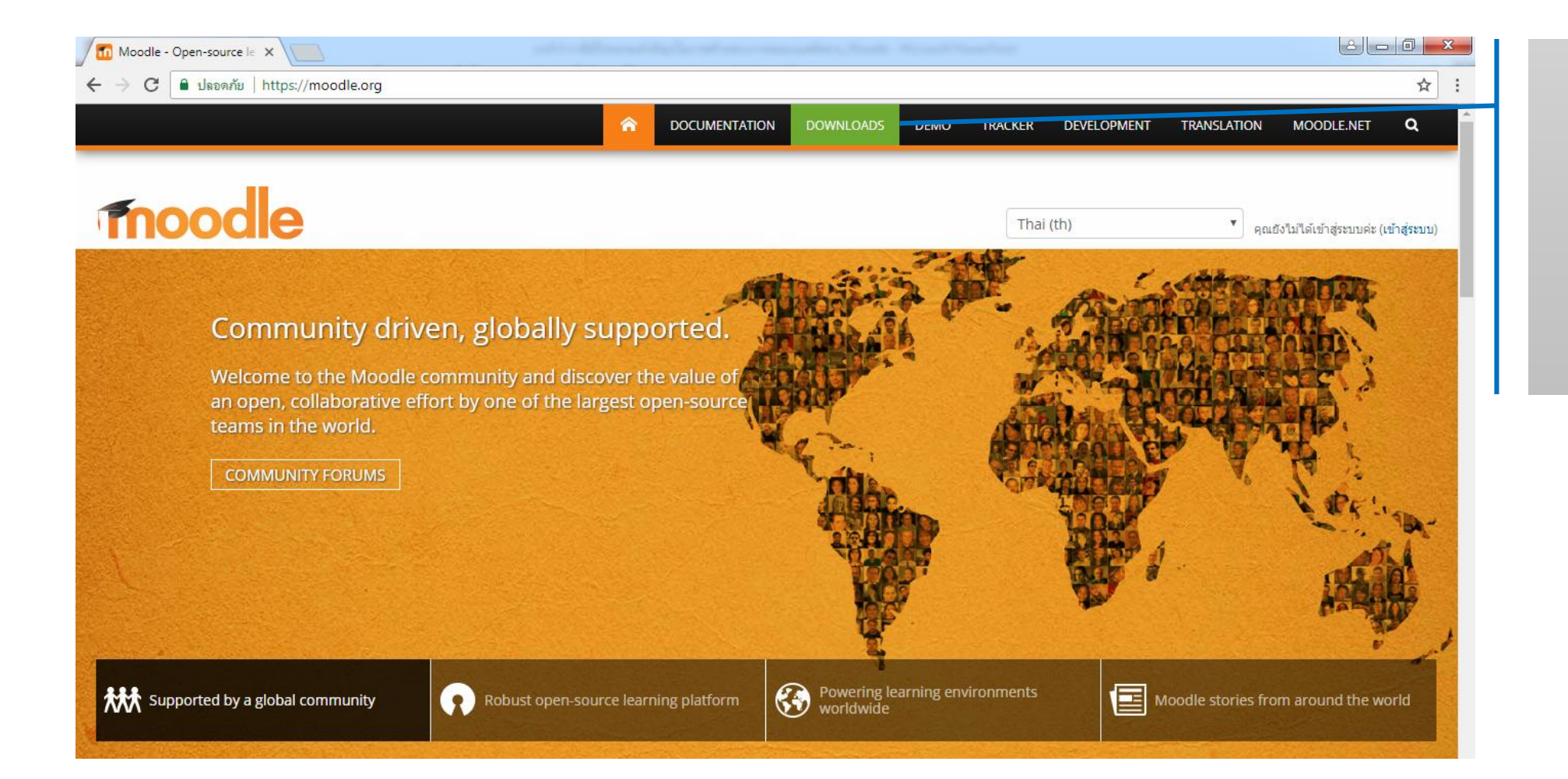

2. คลิกคำว่า DOWNLOADS

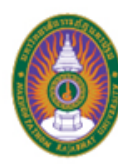

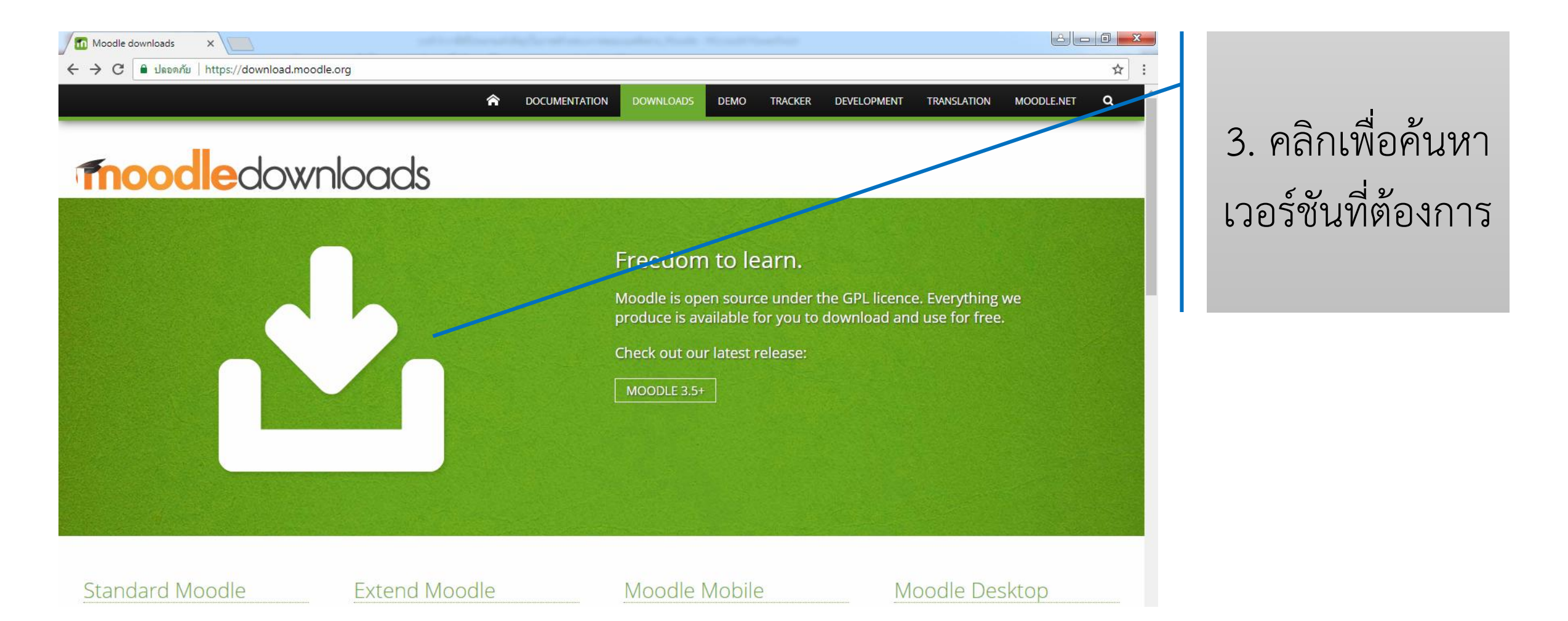

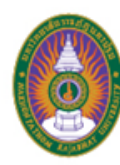

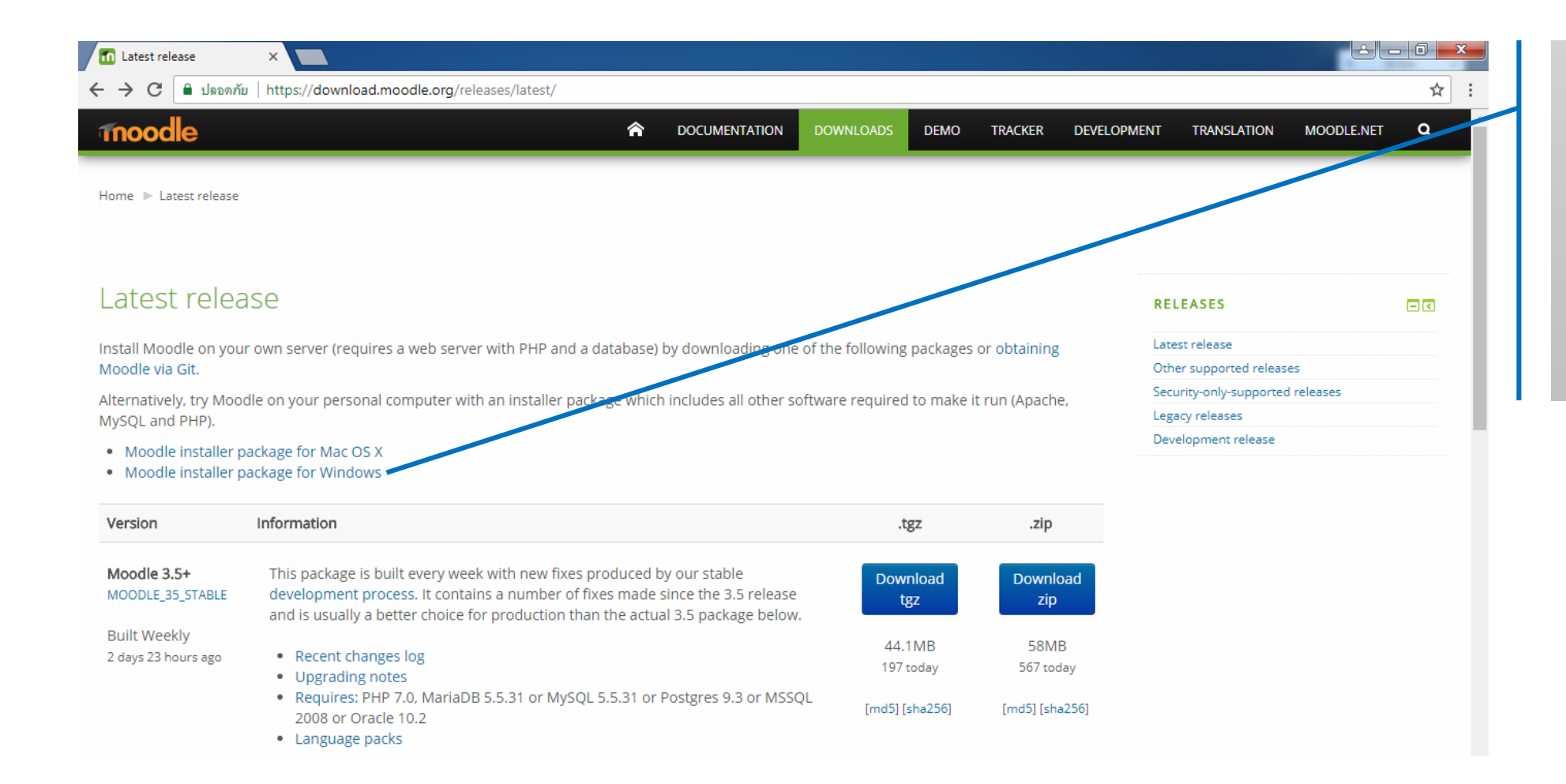

4. คลิก Moodle installer package for Windows

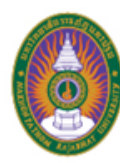

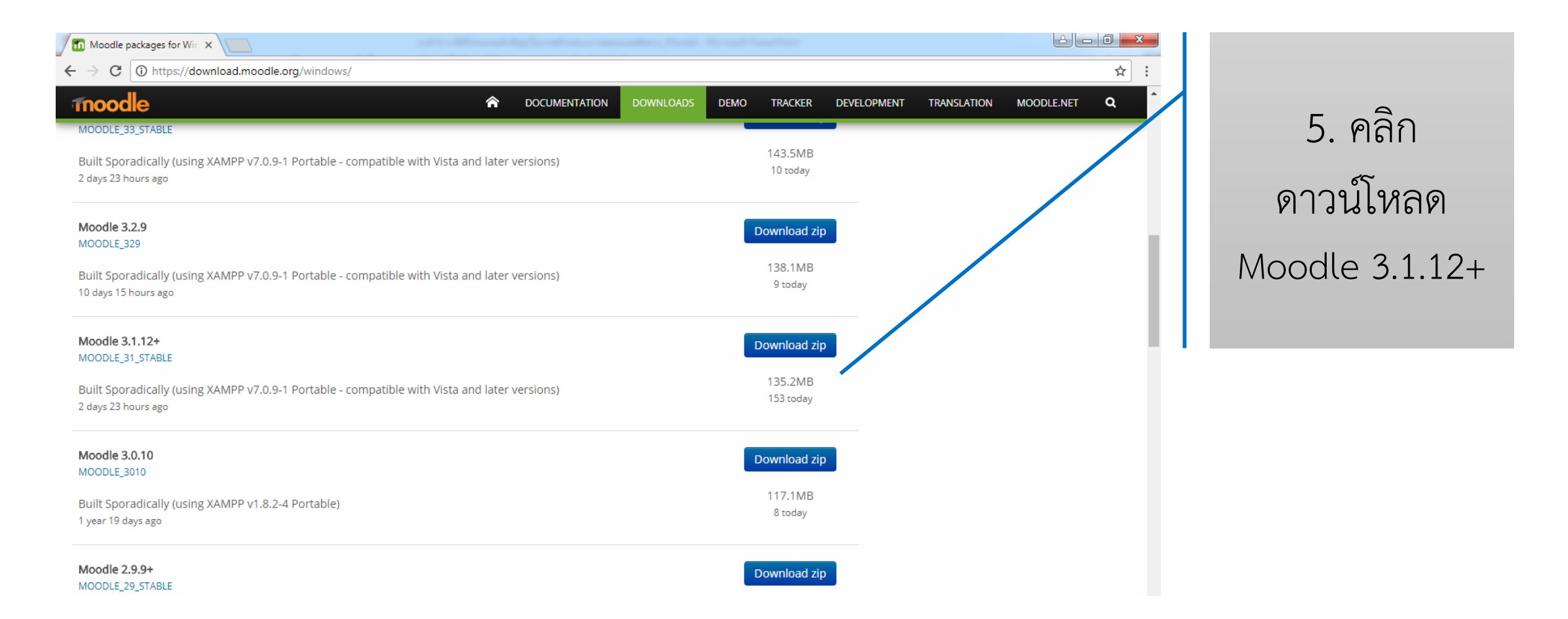

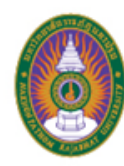

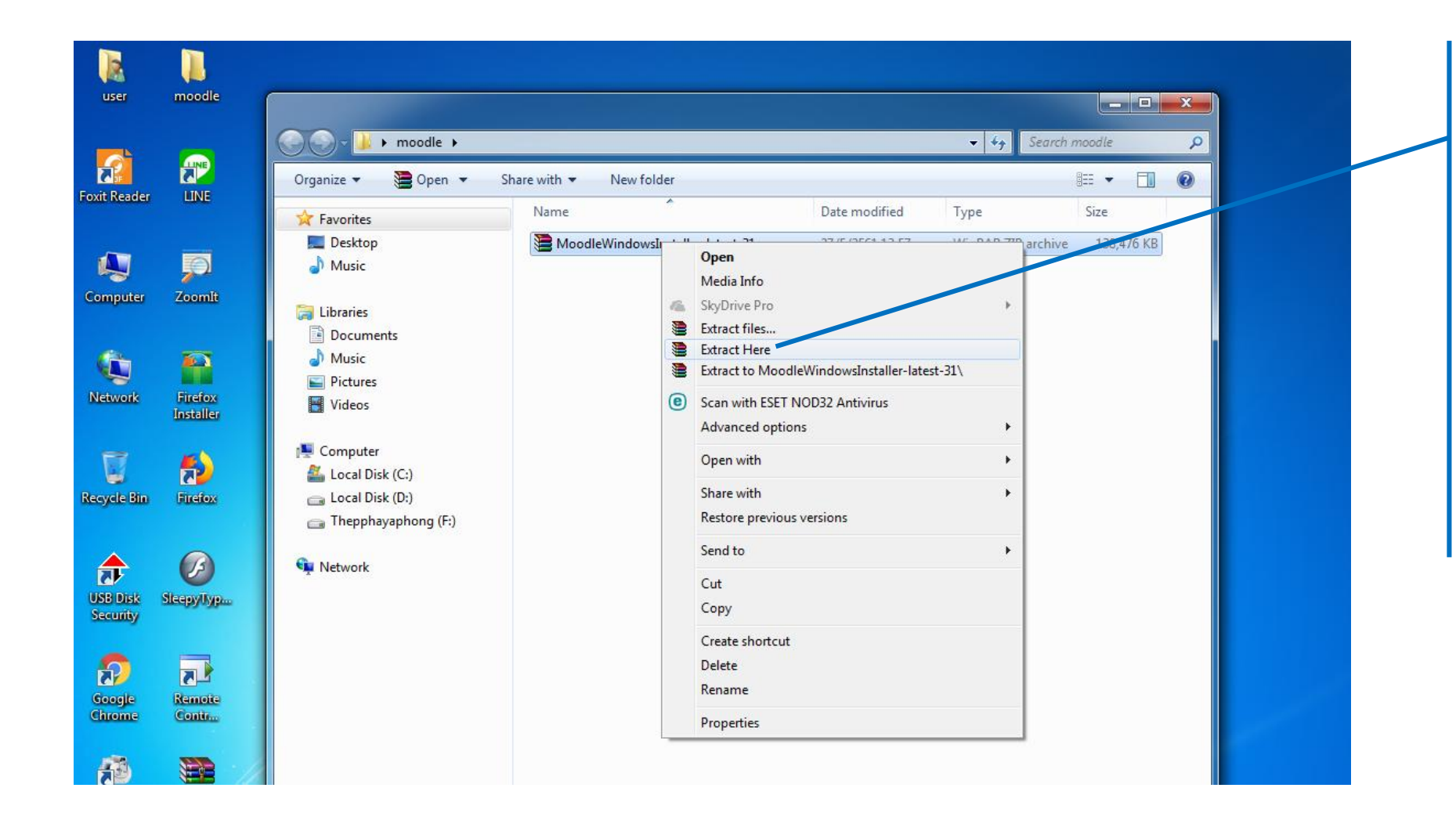

6. คลิกขวาที่ไฟล์
เลือก Extract here
เพื่อแตกไฟล์ที่
ดาวน์โหลดมา

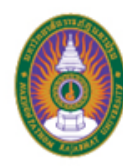

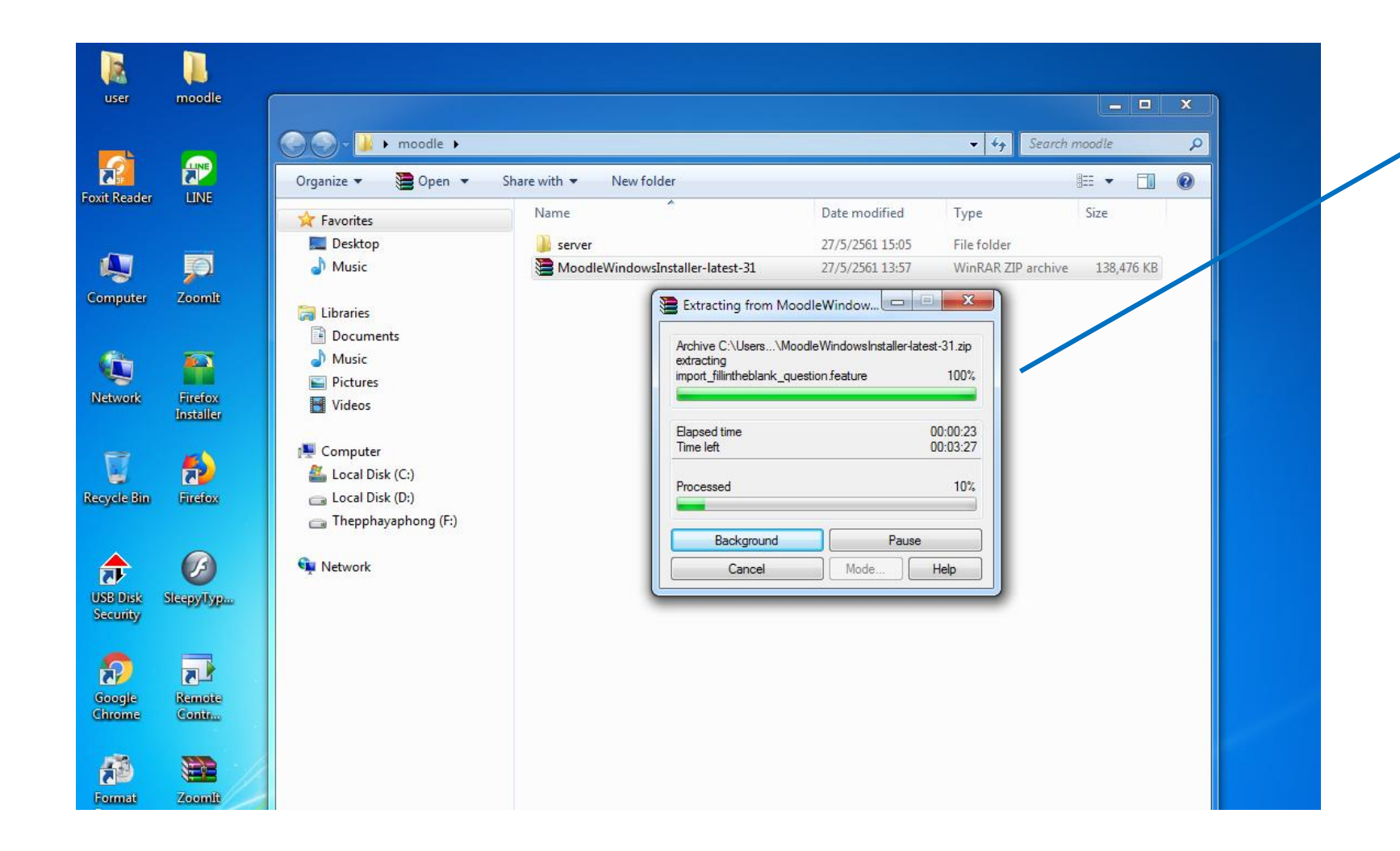

# 7. รอจนกว่าจะ แตกไฟล์เสร็จ

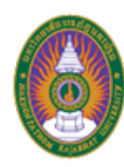

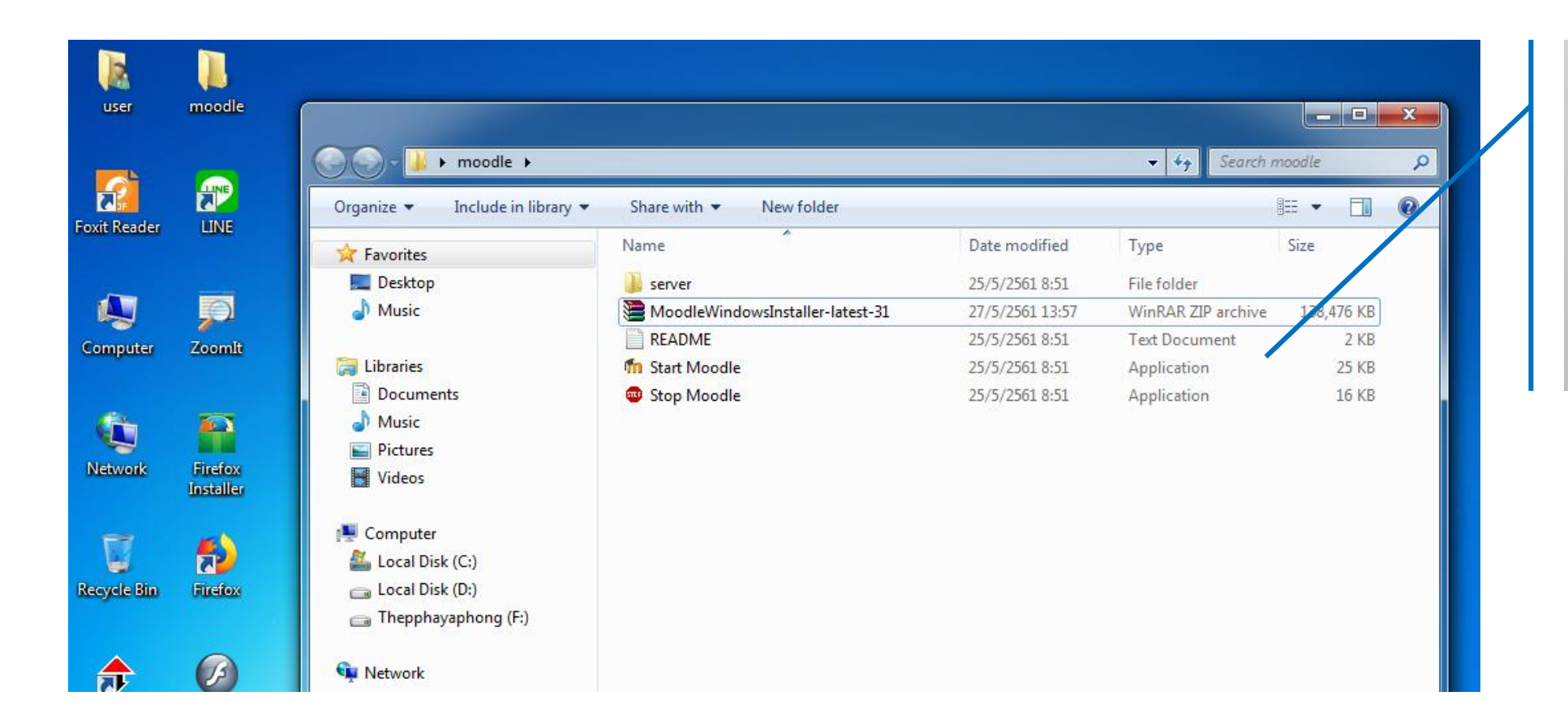

8. ได้ไฟล์เพื่อใช้ ในการติดตั้ง โปรแกรม